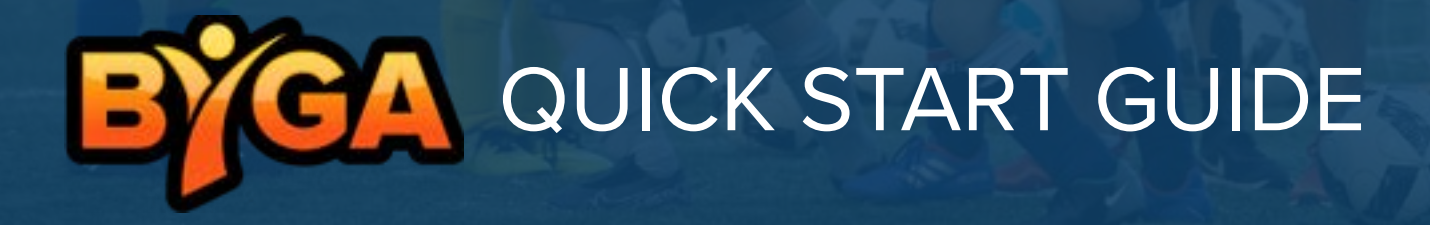

# Welcome to BYGA!

## Step 1. Initial set up & Account Activation

A link will be sent via email from your club to activate your BYGA account, typically through a registration workflow or being added by an active user on a player profile.

Using a Web Browser for the initial set up is required to activate your BYGA account.\*

Once an account is active, the same credentials are used to login to the BYGA mobile app.

\*If unable to activate your account: Accounts typically do not become active for veiwing until the player has been added to a team. Please contact your Club Administrator for questions regarding your account setup or team placement.

# The BYGA App

### Step 2. Downloading the BYGA App

1. After activation, (Step 1 above), search "BYGA" in your either Apple App Store or Google Play, and download the application to your phone.

2. Open BYGA app, and using the same **email** and **password** that you used to create your account in Step 1, enter your BYGA account information.

# **Quick Guide**

### **Forgot Password**

1. On the Byga app login page, select "Trouble logging in? Click here" located at the bottom of your screen.

- 2. Enter your email address associated with your Byga account and select "Recover Account"
- 3. Follow the instructions sent to your email to change your password.
- 4. Use the new password when logging into both web and mobile app.

#### How to add another contact

1. From the Byga mobile app, → "more" section (the three dots in the bottom right corner)

- 2. "My Account" → the Players tab
- 3. Select your player's name
- 4. Select the Profile tab then  $\Rightarrow$  "Invite Contact"
- 5. Fill out the contact information, + "Invite contact", an email will be sent to the email provided

### How to receive notifications

1. First check your phone settings, under Settings + BYGA app + Notifications and confirm notifications are turned on

- 2. In the BYGA app, click on the "more" section (the three dots in the bottom right corner)
- 3. Click on Settings + Messaging Preferences
- 4. Here you can toggle off/on notifications

#### Registering your player

- 1. After your player has been added to a team, you will receive an email with instructions on how to register.
- 2. You will be prompted to enter your account information to complete the registration process.
- A confirmation email will be sent informing you your registration was successful, a link will be provided to "View Invoice" click link to see your invoice.

How to find your invoice or change your payment option

1. Using a web browser, or from the BYGA app, click on the "more" section (the three dots in the bottom right corner) → Web Version → Three lines top right coner → profile (silhouette / photo)

- 2. Under your profile select "Billing"
- 3. Select invoice
- 4. To update payment information, select invoice → add new account information.

5 .Processing a payment will be required to confirm accuracy of account information.

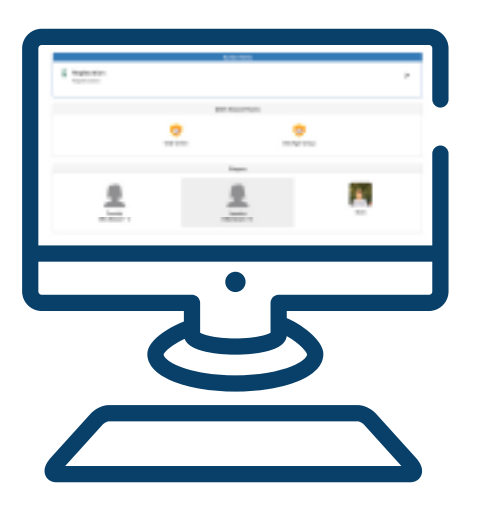

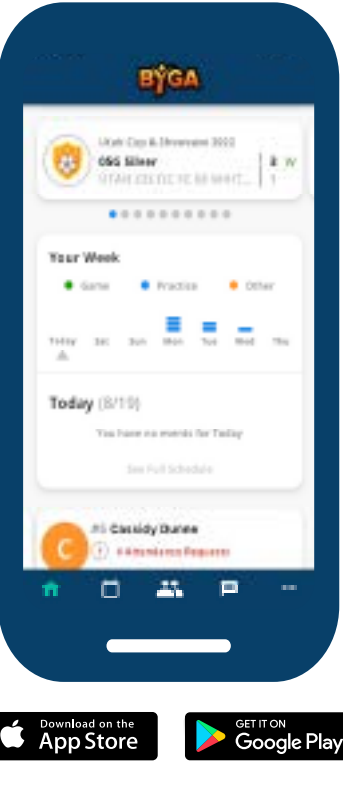

## **BYGA** Features

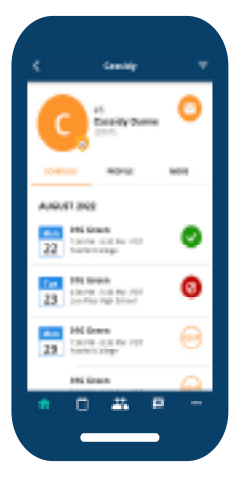

## Schedule:

This will allow you to update availability. RSVP allows players to either confirm or decline availability.

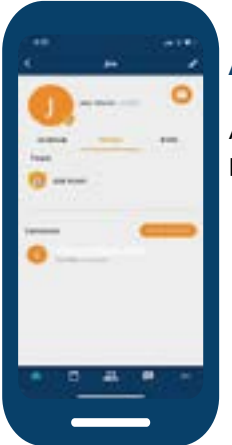

## **Adding Contacts:**

Add additional users to view a players' profile and calendar.

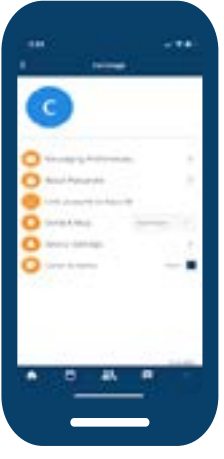

## Stay Up to Date:

Make sure notifications are turned on in BYGA Mobile App & Phone settings.

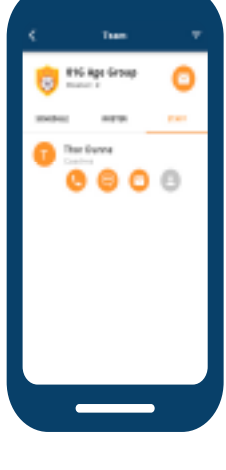

### Chat with your team:

Chat live with all team members. This allows you to openly communicate with everyone on your team.

# **Frequently Asked Questions**

https://www.byga.net/support

## - How to Find Your Club on BYGA?

You should have received an email invite from your club using your email account. You may want to **check your Junk/Spam folder.** 

Can't find the invite, use **Find Your Club**<u>https://clubs.</u> <u>byga.net/find\_club</u>. Enter your email and follow instructions. If your account is not found, please contact your club administrator to get an invitation to your club's BYGA service.

## - Do you have video tutorials?

Self help videos can be found on vimeo <u>https:/vimeo.com/byga</u>

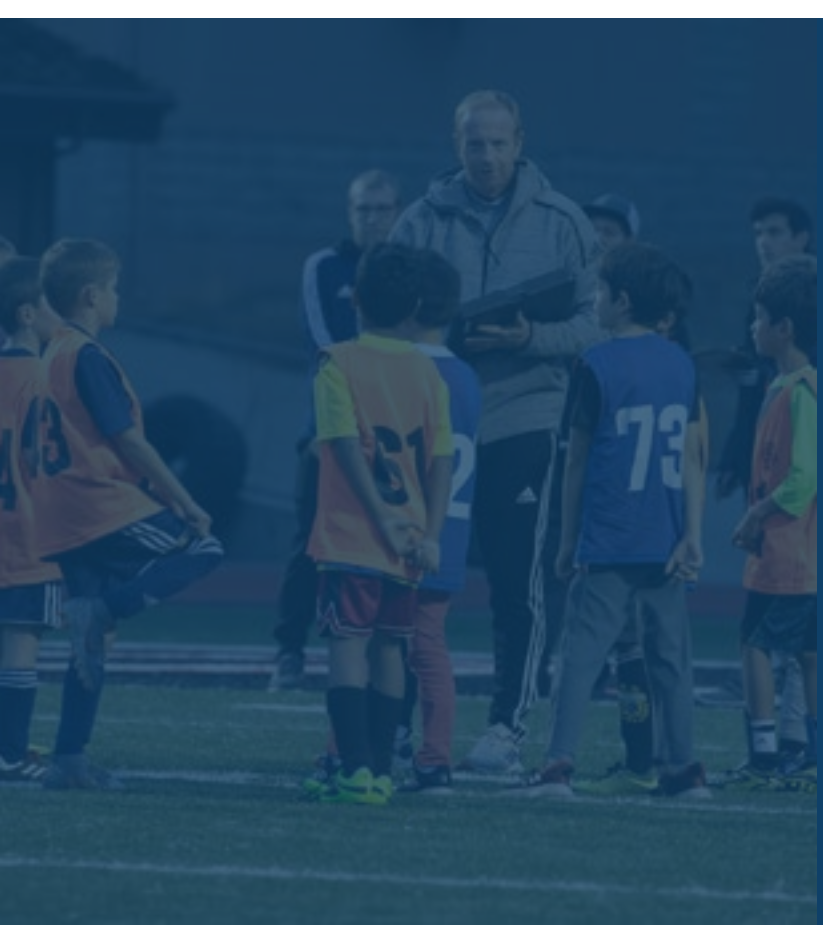